- 1. Select the **student** for whom you wish to record an interaction.
- 2. Click Report on Appointment from the menu on the right.

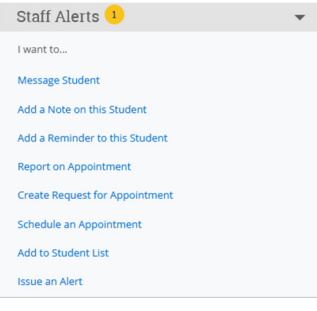

3. Select **Faculty** or **Advising** for the **Care Unit**, depending on if you are working with one of your students or one of your advisees. Interactions with your students should be recorded under the Faculty care unit.

| Appointment Details                               | Appointment Summary                                                                                                    |
|---------------------------------------------------|----------------------------------------------------------------------------------------------------|
| Care Unit                                         | $\begin{array}{ c c c c c c } B & I & \coloneqq & \frac{1}{2} & \mathcal{O} & Paragraph & \checkmark & \nleftrightarrow & \nleftrightarrow \end{array}$ |
| × Select Care Unit                                | •                                                                                                    |
| Location                                          |                                                                                                    |
| Select Location                                   |                                                                                                    |
| Service                                           |                                                                                                    |
| Select Service                                    |                                                                                                    |
| Course                                            |                                                                                                    |
| Start typing to search all courses $$\sim$$       | An appointment will be created after you submit this report. If a Meeting End Time is not                                                               |
| Meeting Type                                      | enter coj una min actualit co une unite joù aure una reporta                                                                                            |
| Select Meeting Type                               |                                                                                                    |
| Date of visit                                     | 7                                                                                                    |
| Meeting Start Time Meeting End Time               | -                                                                                                    |
| 8:20am to                                         |                                                                                                    |
| All times listed are in Eastern Time (US & Canada | ).                                                                                                    |
| Attendees                                         |                                                                                                    |
| •                                                 |                                                                                                    |

4. Select the **Location** and then select the **Service/Reason**—for advising, this may be advising, selecting courses or graduation audit. For meetings with students, you have different options, including places you might refer them to on campus.

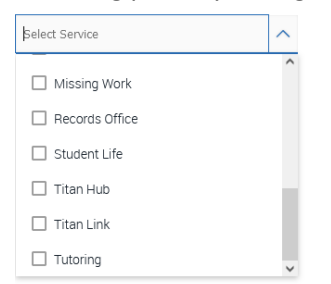

- 5. Select the **Course** if it is a student from one of your classes.
- 6. Skip the meeting type if you want. It's not necessary to put in anything for this.
- 7. Complete the rest of the form—meeting time and appointment summary.